## Windows Live Mail (ウィンドウズライブメール)をご使用の場合

① Windows Live Mail を起動して「無料・大容量・Hotmail 作成」を選択します。

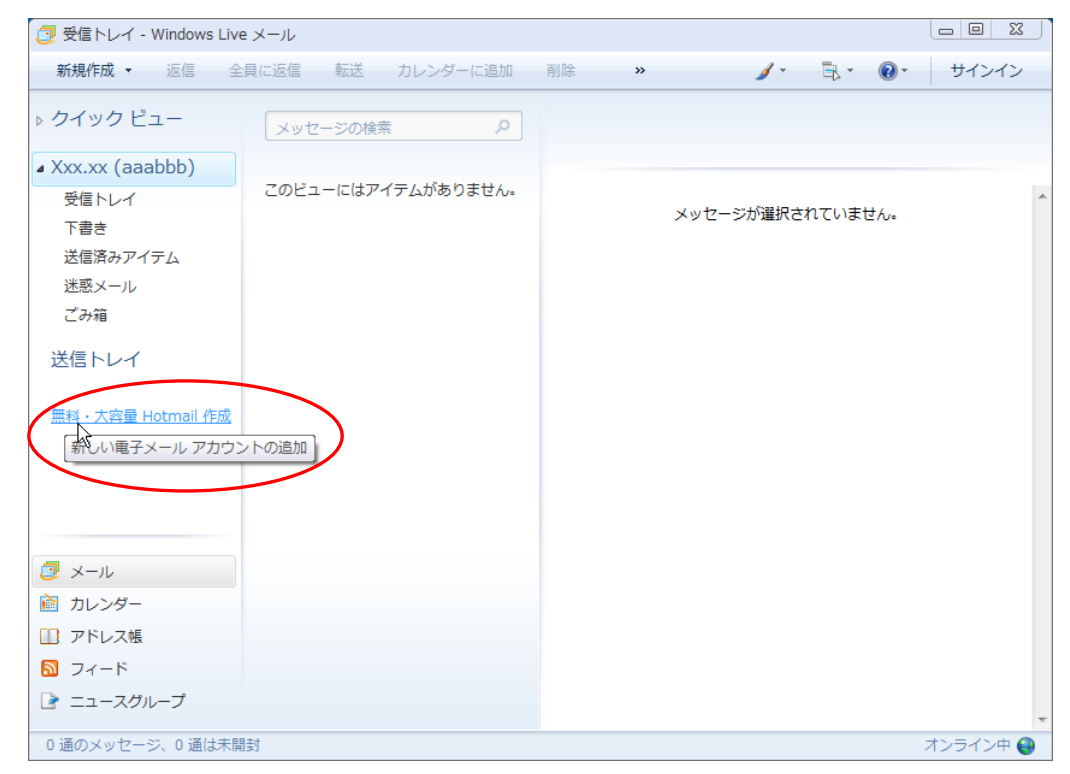

②「電子メールアドレス」に、アサクラソフトから発行しているメールアドレスを入力してください。

パスワード欄にお知らせしたパスワードを入力してください。

「表示名」は先方にメールが届いた際に表示される名前です。

社名・個人名等、任意のものを入力することができます。「次へ」をクリックします。

| aaabbb)         |                                                   |   |
|-----------------|---------------------------------------------------|---|
| ~               |                                                   | * |
|                 | 電子メール アカウントを追加する                                  |   |
| アイテム            |                                                   |   |
| JL              |                                                   |   |
|                 | 電子メールアカワンド情報を以下に入力してくたさい。                         |   |
|                 | 電子メール アドレス(E): 123abc@xxxx xx.jp                  |   |
| ·1              | 例: example555@hotmail.com <u>無料·大容量 Hotmail作成</u> |   |
| 2를 Uotmail 作成   | パスワード(P): ●●●●●                                   |   |
| 理 Hourian TP.02 |                                                   |   |
|                 | このアカウントから送信されたメールに差出人として表示する名前を入力してください(H)        |   |
|                 | 表示名(D): アサクラ太郎                                    |   |
|                 | 例: Taro Chofu                                     |   |
|                 |                                                   |   |
| ヺー              | 電子メール アカウントのサーバー設定を手動で構成する(C)                     |   |
| ス帳              |                                                   |   |
| \$              |                                                   |   |
| スグループ           |                                                   |   |
| セージ 0 通け未開      | (次へ(N) キャンセル                                      | - |

③「受信メールサーバーの種類」は「POP3」を選択します。

「受信サーバー情報」の「受信サーバー」欄に

「アサクラソフトよりお知らせしている IP アドレス(例:123.45.678.99)」を入力してください。 「ログイン ID」はアサクラソフトよりお知らせしている「メールアカウント」を入力して下さい。 <u>(@以下必ず入力してください)</u>

同様に「送信サーバー情報」の「送信サーバー」欄に

「アサクラソフトよりお知らせしている IP アドレス(例:123.45.678.99)」を入力してください。

「ポート」欄の数字を「587」に変更して下さい。(初期値は 25 になっています)

「次へ」をクリックします。

| aaabbb)      |                                      |     |
|--------------|--------------------------------------|-----|
| 1            |                                      | ~   |
|              | 電子メール アカウントを追加する                     |     |
| アイテム         |                                      |     |
| JL           |                                      |     |
|              | 電子メール サーバーの情報について                    |     |
|              | 受信サーバー情報                             |     |
| 1            | 受信メール サーバーの種類(M) POP3 ▼              |     |
|              | 受信サーバー(I): 123.44.678.99 ポート(P): 110 |     |
| 量 Hotmail 作成 | □ このサーバーはセキュリティで保護された接続 (SSL) が必要(L) |     |
|              | ログイン(に使用する認証(U): クリア テキスト認証 🗸        |     |
|              | ログイン ID (電子メール アドレスと異なる場合)(L):       |     |
|              | 123abc@xxxx xx.jp                    |     |
|              | 送信サーバー情報                             |     |
|              | 送信サーバー(O): 123.44.678.99 ポート(R): 587 |     |
|              | ■このサーバーはセキュリティで保護された接続 (SSL) が必要(Q)  |     |
| <i>ヺ</i> —   | ■ 送信サーバーは認証が必要(V)                    |     |
| ス帳           |                                      |     |
| 5            |                                      |     |
| スグループ        |                                      |     |
|              |                                      | -   |
| セージ、0 通は未開   |                                      | 中 🌖 |

④ 以上で設定は完了です。「完了」をクリック

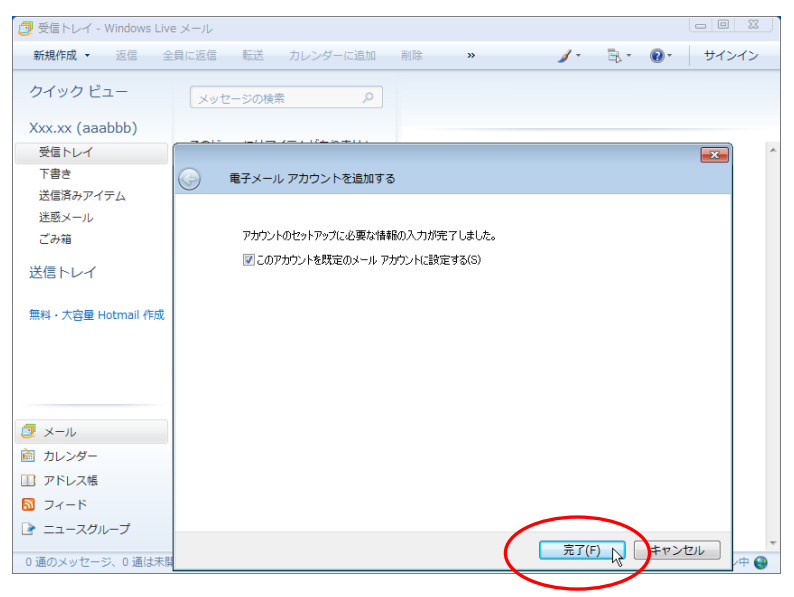

>>>設定がうまくいかない、エラーが出る場合

0120-134-303 (使えるホームページサポートダイヤル 月~金 9:30~17:30)をご利用ください。